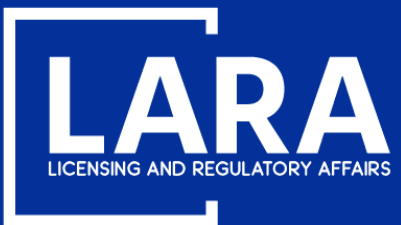

## Michigan Professional Licensure User System (MiPLUS)

# How to Apply for Relicensure in MiPLUS-Real Estate Salesperson

October 2020

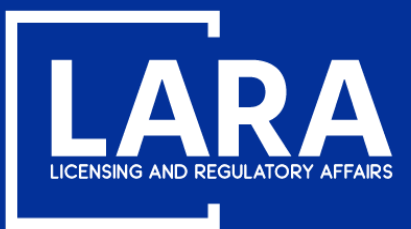

## **Real Estate Salesperson Relicensure**

### Proceed to the MiPLUS website at: <u>www.michigan.gov/miplus</u>. Please use the username/email, and password you created.

| Home   | Licenses        | inforcement                                                           |  |  |  |  |  |  |
|--------|-----------------|-----------------------------------------------------------------------|--|--|--|--|--|--|
| Advan  | Advanced Search |                                                                       |  |  |  |  |  |  |
|        |                 |                                                                       |  |  |  |  |  |  |
| Use    | r Name or E-r   | I: Password: Login >                                                  |  |  |  |  |  |  |
| 🗌 Reme | ember me on th  | omputer l've forgotten my password New Users: Register for an Account |  |  |  |  |  |  |

#### Please Login

Many online services offered by MiPLUS require login for security reasons. If you are an existing user, please enter your user name and password in the box above.

#### New Users

If you are a new user, you may register for a MiPLUS account. It only takes a few simple steps and you'll have the added benefits of seeing a complete history of applications, paying fees, checking on the status of pending activities, and more.

#### What would you like to do today?

To get started, select one of the services listed below:

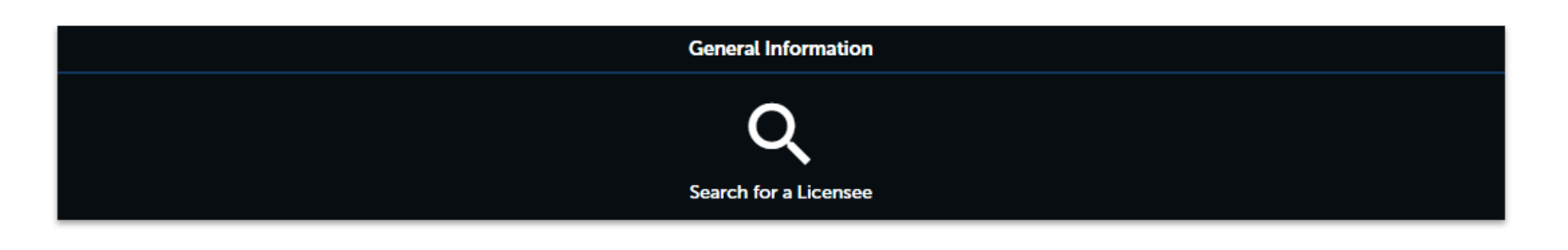

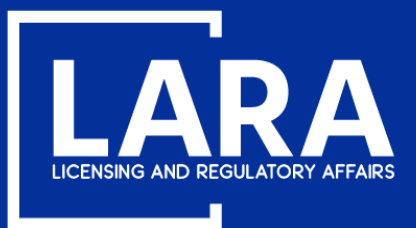

## **Real Estate Salesperson Relicensure**

### Above the welcome message, select the Licenses tab.

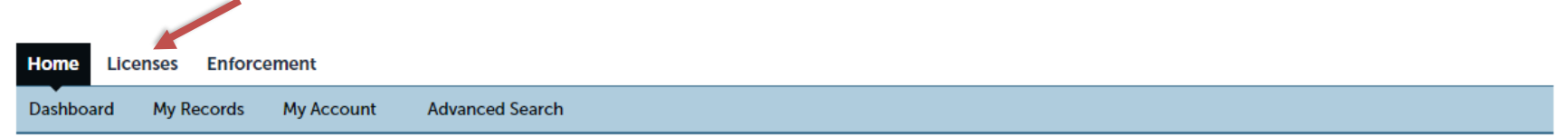

#### Welcome, John Smith

You are now logged in. If you have any questions regarding MiPLUS and how to link your existing license to your account, please visit our FAQ's page.

#### What would you like to do today?

Select one of the services listed below or if you need to renew your license click on the words "My Records" listed above.

| General Information        |  |
|----------------------------|--|
| Q<br>Search for a Licensee |  |

Licenses

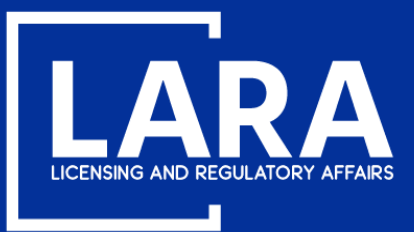

## **Real Estate Salesperson Relicensure**

Click on Modification next to the license number you wish to relicense.

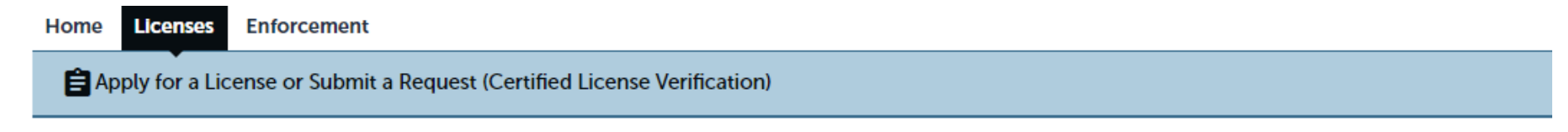

| Rec     | ords         | /             |                                 |        |                 |             |  |
|---------|--------------|---------------|---------------------------------|--------|-----------------|-------------|--|
| Showing | g 1-7 of 7   |               |                                 |        |                 |             |  |
|         | Action       | Record Number | Record Type                     | Status | Expiration Date | Name        |  |
|         | Modification | 6501431611    | Real Estate Salesperson License | Lapsed | 10/31/2018      | Smith, John |  |

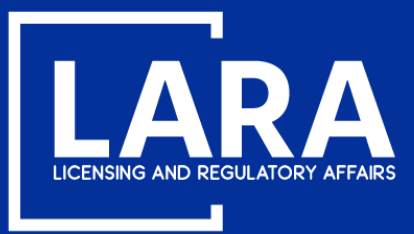

Save and resume later

# BUREAU OF PROFESSIONAL LICENSING

**Continue Application »** 

### **Real Estate Salesperson Relicensure**

### Use the drop down menu to select the **County** applicable to your license address. Click **Continue Application**.

| nforcement                                                                                                |                                                                                                    |                                                                                                    |                                                                                                    |                                                                                                    |  |  |  |  |
|----------------------------------------------------------------------------------------------------|----------------------------------------------------------------------------------------------------|----------------------------------------------------------------------------------------------------|----------------------------------------------------------------------------------------------------|----------------------------------------------------------------------------------------------------|--|--|--|--|
| Apply for a License or Submit a Request (Certified License Verification)                                  |                                                                                                    |                                                                                                    |                                                                                                    |                                                                                                    |  |  |  |  |
| Relicensure                                                                                               |                                                                                                    |                                                                                                    |                                                                                                    |                                                                                                    |  |  |  |  |
| 2 Application<br>Information                                                                              | 3 Supporting<br>Documentation                                                                                                    | 4 Review                                                                                                    | 5 Pay Fees                                                                                                    | 6                                                                                                    |  |  |  |  |
| rmation > Applicant Informati                                                                             | ion                                                                                                    |                                                                                                    | *                                                                                                    | indicates a required field.                                                                                                    |  |  |  |  |
| select the County applicable to your<br>re a Business, select the County<br>AL location of your business: | Eaton 🔹                                                                                                    |                                                                                                    |                                                                                                    |                                                                                                    |  |  |  |  |
|                                                                                                    | e or Submit a Request (Certified Li<br>Relicensure<br>2 Application<br>1 Information<br>rmation > Applicant Information<br>select the County applicable to your<br>a Business, select the County<br>AL location of your business: | e or Submit a Request (Certified License Verification)  Relicensure  2 Application 3 Supporting Documentation  rmation > Applicant Information  select the County applicable to your a Business, select the County | e or Submit a Request (Certified License Verification) Relicensure  2 Application 3 Supporting Documentation 4 Review rmation > Applicant Information  select the County applicable to your a Business, select the County | a or Submit a Request (Certified License Verification)     Relicensure    2 Application    2 Application    3 Supporting Documentation    4 Review    5 Pay Fees     select the County applicable to your    e a Business, select the County    A Location of your business: |  |  |  |  |

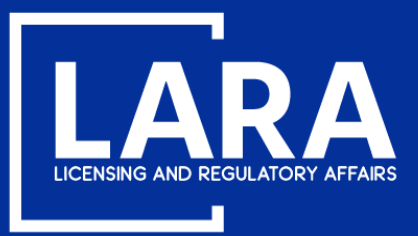

## **Real Estate Salesperson Relicensure**

Check YES if needing to change your name, address or contact information. Example shown on next page.

| Nailing Address Modification |                                      |  |  |  |
|------------------------------|--------------------------------------|--|--|--|
| Mailing Address Modification |                                      |  |  |  |
| Current Mailing Address:     | 123 Main St Lansing, MI,<br>48910 US |  |  |  |
| * Update Mailing Address:    | spell check<br>O Yes (i) No          |  |  |  |

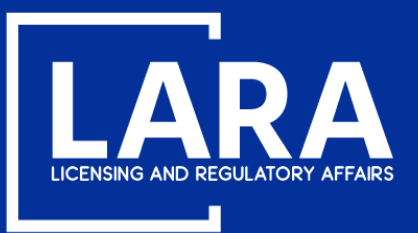

## **Real Estate Salesperson Relicensure**

| After clicking YES, |
|---------------------|
| enter the new       |
| information as      |
| applicable.         |

Once completed, click **Continue Application**.

| required, click       |
|-----------------------|
| Continue Application. |

NOTE: Name changes require submission of proof of the legal name change.

| Phone and Email Modification |            |
|------------------------------|------------|
| Phone and Email Modification |            |
| Current Primary Phone:       | 5175551212 |
| Update Primary Phone:        | • Yes 🔿 No |
| New Primary Phone: *         | 5175554635 |
| New Primary Phone Extension: |            |
| Current Secondary Phone:     |            |
| Update Secondary Phone:      | 🔿 Yes 🖲 No |
| Current E-mail:              |            |
| Update E-mail:               | 🔿 Yes 💿 No |
| Current Preferred Channel:   | Email      |
| Update Preferred Channel:    | 🔿 Yes 💿 No |
|                              |            |

| Other Names List                                                                                                    |             |           |                        |  |  |  |  |  |
|----------------------------------------------------------------------------------------------------|-------------|-----------|------------------------|--|--|--|--|--|
| Other Names List<br>List any other name or alias by which you have ever been known, including maiden name, if applicable<br>Showing 0-0 of 0 |             |           |                        |  |  |  |  |  |
| First Name                                                                                                    | Middle Name | Last Name |                        |  |  |  |  |  |
| No records found.                                                                                                    |             |           |                        |  |  |  |  |  |
|                                                                                                    |             |           | ۱.                     |  |  |  |  |  |
| Add a Row 🛛 👻 Edit Selected Delete                                                                                                    | a Selected  |           |                        |  |  |  |  |  |
|                                                                                                    |             |           |                        |  |  |  |  |  |
| Save and resume later                                                                                                    |             |           | Continue Application » |  |  |  |  |  |

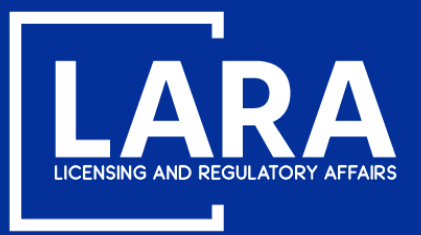

### **Real Estate Salesperson Relicensure**

**Good Moral Character:** Read the Good Moral Character statement and select appropriate answer.

**Disciplinary Actions:** 

Read the Disciplinary

Actions question and select appropriate

Select Continue

**Application.** 

answer.

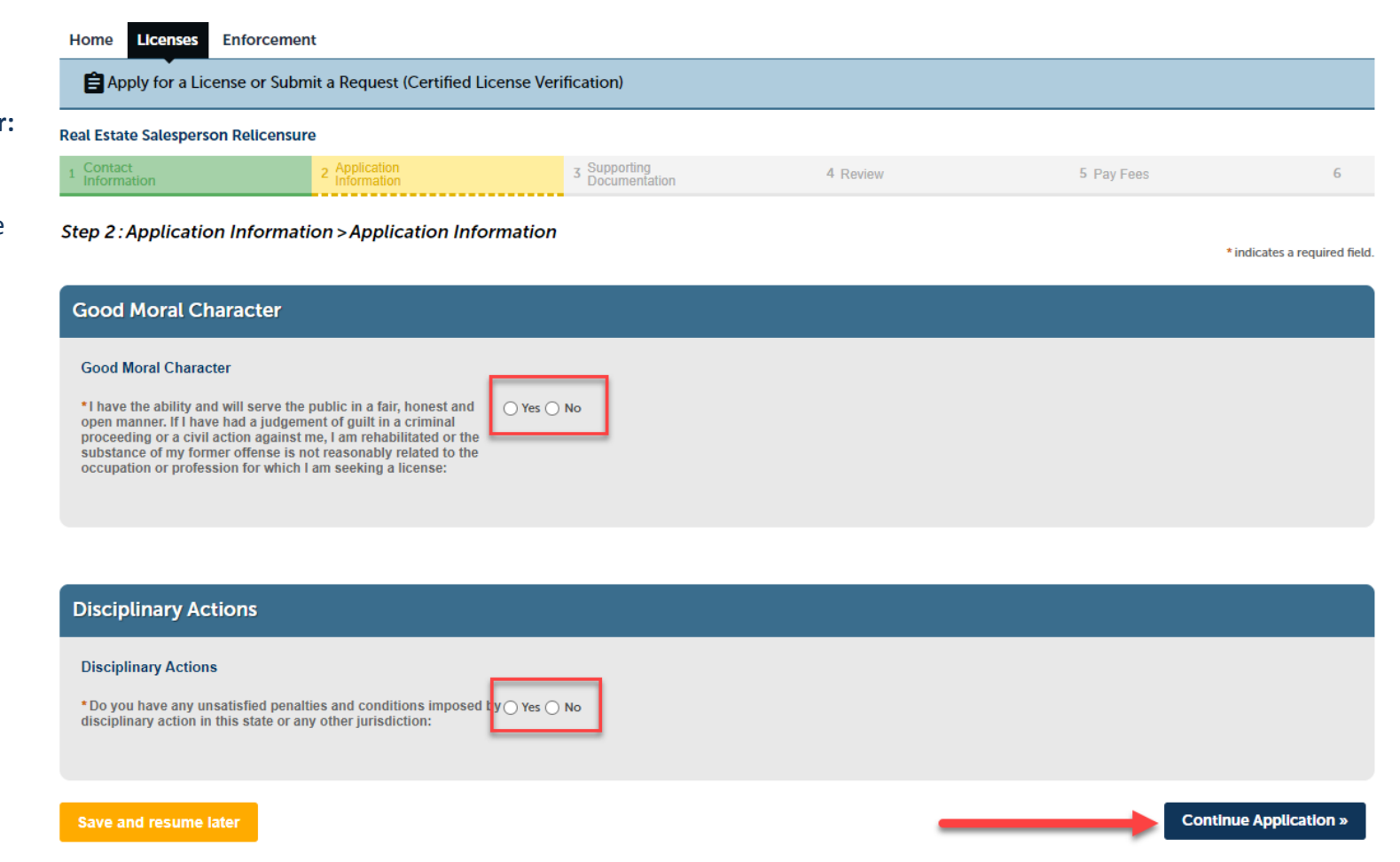

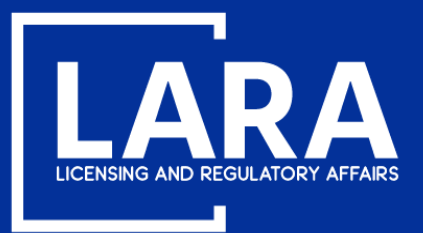

### **Real Estate Salesperson Relicensure**

Licenses expired LESS THAN 3 years: Must have completed six (6) hours of real estate continuing education for each year and partial year missed. At least 2 hours per year must involve laws, rules, and court cases regarding real estate. Check the **CE Certification** box and click **Continue Application**.

Licenses expired MORE THAN 3 years: Use the drop-down menu under Method to choose on of the following: Exam, Prelicensure or Continuing Education. Click Continue Application. NOTE: If you select Prelicensure or Continuing Education, you must upload copies of the certificate(s) of completion. If you select Exam, you will receive your exam candidate ID number directly from PSI Online after your application has been reveiwed.

| Home Licenses Enforcement                                                |                                     |                               |  |          |            |                            |  |  |  |
|--------------------------------------------------------------------------|-------------------------------------|-------------------------------|--|----------|------------|----------------------------|--|--|--|
| Apply for a License or Submit a Request (Certified License Verification) |                                     |                               |  |          |            |                            |  |  |  |
| Real Estate Salesperson Relicensur                                       | Real Estate Salesperson Relicensure |                               |  |          |            |                            |  |  |  |
| 1 Contact<br>Information                                                 | 2 Application<br>Information        | 3 Supporting<br>Documentation |  | 4 Review | 5 Pay Fees | 6                          |  |  |  |
| Step 2 : Application Informat                                            | ion > Qualified By                  |                               |  |          | *in        | idicates a required field. |  |  |  |
| Qualified By                                                             |                                     |                               |  |          |            |                            |  |  |  |
| Qualified By                                                             |                                     |                               |  |          |            |                            |  |  |  |
| *Qualified By:                                                           |                                     | Expired three years or less   |  |          |            |                            |  |  |  |
| *Method:                                                                 |                                     | Continuing Education          |  |          |            |                            |  |  |  |
| CE Certification: *                                                      |                                     |                               |  |          |            |                            |  |  |  |
|                                                                          |                                     |                               |  |          |            |                            |  |  |  |

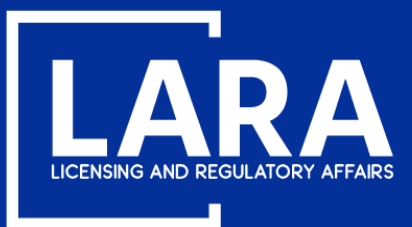

## **Real Estate Salesperson Relicensure**

Select Add to upload documentation to support your application such as:

Prelicensure course completion certificate

**Continuing education completion certificates** 

Proof of legal name change (drivers license, marriage certificate, divorce decree or court order.

Consent to Service of Process (required for non-Michigan residents)

Step 4: Supporting Documentation > Supporting Documentation

\* indicates a required field.

### 

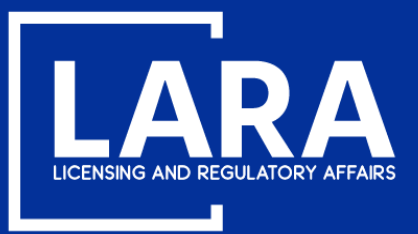

## **Real Estate Salesperson Relicensure**

### Select Add in the File Upload box.

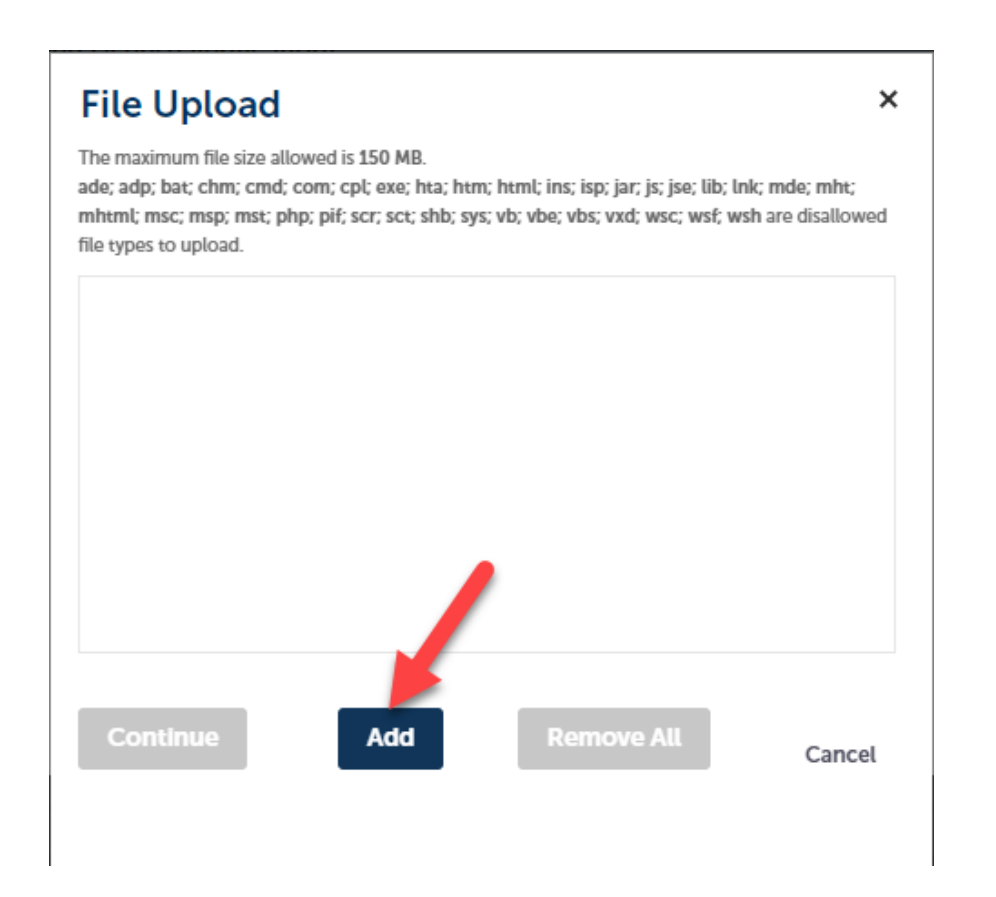

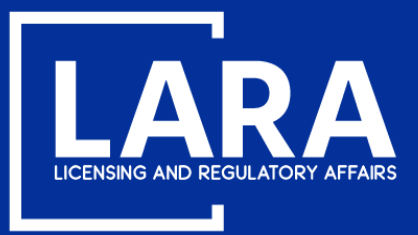

### **Real Estate Salesperson Relicensure**

Navigate to your document(s) where saved on your personal device. **PLEASE NOTE:** Example below may be different from your computer or electronic device.

| ← → 👻 🛧 🔸 > This PC > Downloads |        | · · · · · · · · · · · · · · · · · · · | ڻ v | Search Downloads  | م               |
|---------------------------------|--------|---------------------------------------|-----|-------------------|-----------------|
| Organize 👻 New folder           |        |                                       |     |                   | - 🔳 🕐           |
| 💻 This PC                       | ^      | ^ Name                                |     | Date modified     | Туре            |
| 🧊 3D Objects                    |        | Certificate of Completion             |     | 6/25/2020 3:16 PM | Adobe Acrobat [ |
| 📃 Desktop                       |        |                                       |     |                   |                 |
| Documents                       |        |                                       |     |                   |                 |
| 🕂 Downloads                     |        |                                       |     |                   |                 |
| 👌 Music                         |        |                                       |     |                   |                 |
| Pictures                        | - 11   |                                       |     |                   |                 |
| Videos                          |        |                                       |     |                   |                 |
| 🚔 OSDisk (C:)                   |        |                                       |     |                   |                 |
|                                 |        |                                       |     |                   |                 |
|                                 |        |                                       |     |                   |                 |
|                                 |        |                                       |     |                   |                 |
|                                 |        |                                       |     |                   |                 |
|                                 | ~      | <                                     |     |                   | >               |
| File name: Contificate of Comm  | lation |                                       | ~   | All Files         | ~               |
| Certificate of Comp             | netion |                                       |     | Airries           | ·               |
|                                 |        |                                       |     | Open              | Cancel          |
|                                 |        |                                       |     |                   |                 |

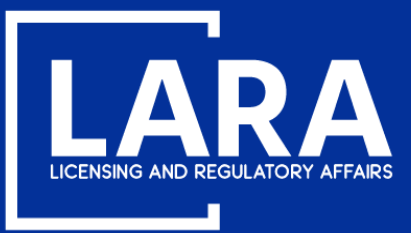

×

### **Real Estate Salesperson Relicensure**

After adding the supporting document(s), click **Continue** to complete the file upload.

### File Upload

The maximum file size allowed is 150 MB.

ade; adp; bat; chm; cmd; com; cpl; exe; hta; htm; html; ins; isp; jar; js; jse; lib; lnk; mde; mht; mhtml; msc; msp; mst; php; pif; scr; sct; shb; sys; vb; vbe; vbs; vxd; wsc; wsf; wsh are disallowed file types to upload.

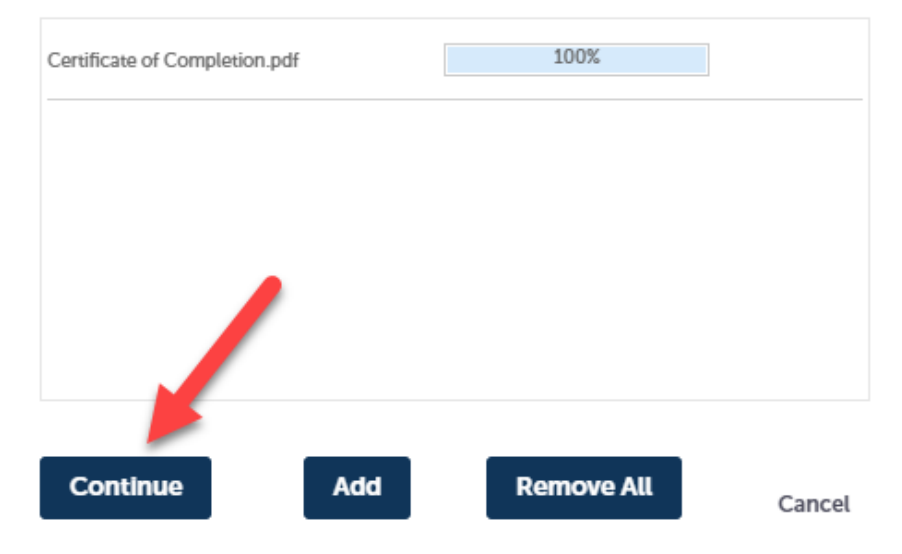

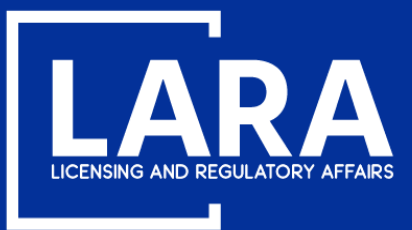

## **Real Estate Salesperson Relicensure**

### Click the drop-down list to select the **Type** of document attached, enter a **Description** as applicable and click **Save**.

Step 4: Supporting Documentation > Supporting Documentation

\* indicates a required field.

| Attachment                                                                                                    |      |      |               |        |        |
|----------------------------------------------------------------------------------------------------|------|------|---------------|--------|--------|
| Documentation to support your application may be uploaded here.<br>The maximum file size allowed is 150 MB.<br>ade; adp; bat; chm; cmd; com; cpl; exe; hta; htm; html; ins; isp; jar; js; jse; lib; lnk; mde; mht; mhtml; msc; msp; mst; php; pif; scr; sct; shb; sys; vb; vbe; vbs; vxd; wsc; wsf, wsh are disallowed file types to upload.<br>This application type requires you to submit the following types of documents. Subject to the collected information, you may be required to submit additional documents prior to approval.<br>Prelicensure Certificate |      |      |               |        |        |
| Name                                                                                                    | Туре | Size | Latest Update | Action |        |
| No records found.                                                                                                    |      |      |               |        |        |
|                                                                                                    |      |      |               |        |        |
|                                                                                                    |      |      |               |        |        |
| *Type:                                                                                                    |      |      |               |        | Remove |
| Prelicensure Certificate                                                                                                    |      | -    |               |        |        |
| File:<br>Certificate of Completion.pdf<br>Description:<br>Certificate of Completion for <u>Prelicensure</u> course.                                                                                                    |      |      |               |        |        |
| Save Add Remove All                                                                                                    |      |      |               |        |        |
| Save and resume later Continue Application »                                                                                                    |      |      |               |        |        |

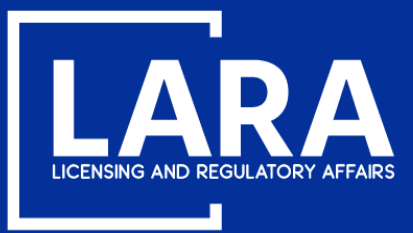

## **Real Estate Salesperson Relicensure**

After you have successfully added your supporting documentation. Select **Continue Application**.

| Attachment                                                                                                    |                          |         |               |                        |  |
|----------------------------------------------------------------------------------------------------|--------------------------|---------|---------------|------------------------|--|
| Documentation to support your application may be uploaded here.<br>The maximum file size allowed is 150 MB.<br>ade; adp; bat; chm; cmd; com; cpl; exe; hta; htm; html; ins; isp; jar; js; jse; lib; lnk; mde; mht; mhtml; msc; msp; mst; php; pif; scr; sct; shb; sys; vb; vbe; vbs; vxd; wsc; wsf; wsh are disallowed file types to upload.<br>This application type requires you to submit the following types of documents. Subject to the collected information, you may be required to submit additional documents prior to approval.<br>Prelicensure Certificate |                          |         |               |                        |  |
| Name                                                                                                    | Туре                     | Size    | Latest Update | Action                 |  |
| Certificate of<br>Completion.pdf                                                                                                    | Prelicensure Certificate | 1.44 MB | 08/14/2020    | Actions -              |  |
| Add                                                                                                    |                          |         |               |                        |  |
| Save and resume later                                                                                                    |                          |         |               | Continue Application » |  |

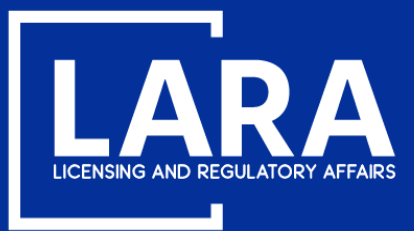

### **Real Estate Salesperson Relicensure**

Review your application information. Read the certification statement, then check the box next to **"By checking this box, I agree to the above certification."** Select **Continue Application**.

| Attachmen                                     | t                                                                |                                                                                      |                                                              |                                                                 |                                                              |                                                                   | Edit                             |
|-----------------------------------------------|------------------------------------------------------------------|--------------------------------------------------------------------------------------|--------------------------------------------------------------|-----------------------------------------------------------------|--------------------------------------------------------------|-------------------------------------------------------------------|----------------------------------|
| The maximum file siz<br>ade; adp; bat; chm; c | e allowed is 150 MB.<br>md; com; cpl; exe; hta; htm; h           | tml; ins; isp; jar; js; jse; lib; lnk; mde; mht;                                     | mhtml; msc; msp; mst; php                                    | o; pif; scr; sct; shb; sys; vb; vbe;                            | ; vbs; vxd; wsc; wsf; wsh are di                             | isallowed file types to upload.                                   |                                  |
| Name                                          | Туре                                                             | Size                                                                                 | Latest Update                                                | Action                                                          |                                                              |                                                                   |                                  |
| No records found                              | l.                                                               |                                                                                      |                                                              |                                                                 |                                                              |                                                                   |                                  |
| I certify tha<br>may be cau<br>obtain my s    | t the statements in<br>se for denial of my<br>ocial security num | this document are true ar<br>application, disciplinary a<br>ber pursuant to MCL 338. | nd complete. I ur<br>ction, or may be<br>3434a. I certify th | nderstand that any<br>punishable by law<br>hat I have met the r | omitted statement<br>I agree the Depar<br>requirements pursu | t, misrepresentation<br>tment is required b<br>uant to MCL 339.25 | n, or fraud<br>y law to<br>502a. |
| By checking                                   | g this box, I agree to                                           | the above certification.                                                             |                                                              |                                                                 |                                                              | Date: 0                                                           | 19/30/2020                       |
| Save and resu                                 | ime later                                                        |                                                                                      |                                                              |                                                                 | -                                                            | Continu                                                           | ue Application »                 |

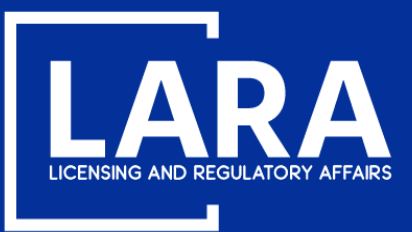

### **Real Estate Salesperson Relicensure**

#### Review the fee payment information. Additional Requirements for licensure will also be listed on this page. Select **Continue Application**.

#### **Real Estate Salesperson Relicensure**

| 1 | 2 Application<br>Information | 3 Supporting<br>Documentation | 4 Review | 5 Pay Fees | 6 Record Issuance |
|---|------------------------------|-------------------------------|----------|------------|-------------------|
|---|------------------------------|-------------------------------|----------|------------|-------------------|

#### Step 5: Pay Fees

Listed below are the license fees based upon the information you've entered.

The application processing fee is a one-time fee for each license type you have applied for. A license fee will be assessed for each year your license will be issued until your next renewal. A renewal fee is assessed for the complete renewal length. For eligible professionals the quantity listed for the controlled substance and/or drug control license fee may differ from your primary license, however both the primary and controlled substance and/or drug control licenses will be renewed for the same length of time.

#### License-Related Fees

| Fees                                                | Qty. | Amount  |
|-----------------------------------------------------|------|---------|
| Real Estate Salesperson Relicensure Application Fee | 1    | \$30.00 |
| Real Estate Salesperson Per Year License Fee        | 3    | \$78.00 |

TOTAL FEES: \$108.00

Note: Click Continue Application to proceed to our payment processor.

Listed below are requirements that will be applied once you submit this record. These requirements must be resolved or met before approval.

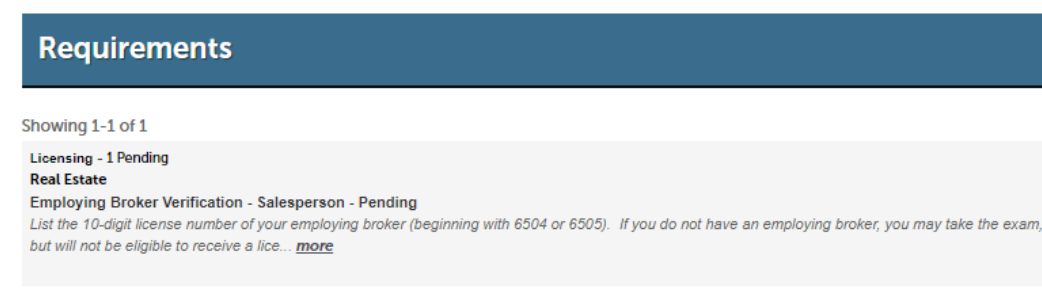

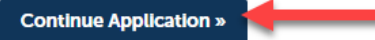

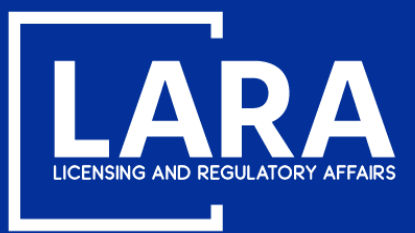

## **Real Estate Salesperson Relicensure**

Application fees may be paid using a **credit/debit card** with the **VISA**, **MasterCard or DISCOVER** symbol. Click **Next** to proceed to payment.

### **MI Professional Licensing**

Welcome to the CEPAS Credit Card Processing Payment Module for MI Professional Licensing.

This process is being used as a secure means of processing online payments 24 hours a day, seven days a week.

Payment may be made using a valid Credit or Debit card (Visa, MasterCard, or Discover).

In order to make a payment, please select 'Next' below.

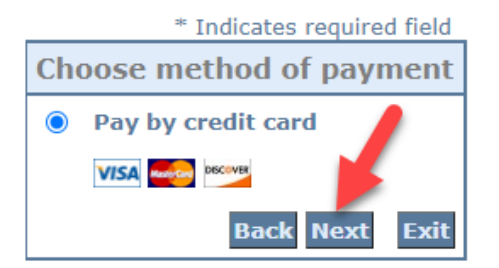

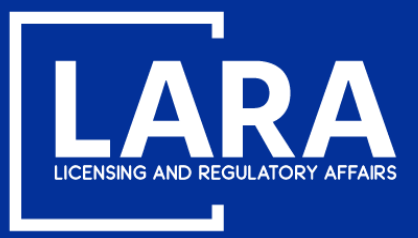

### **Real Estate Salesperson Relicensure**

Enter the Billing Address information and Payment Method information as required. Click Next.

|                                              | * Indicates required field |  |  |  |
|----------------------------------------------|----------------------------|--|--|--|
| Billing Address                              |                            |  |  |  |
| Use Business Name                            |                            |  |  |  |
| *First Name:                                 |                            |  |  |  |
| M.I.:                                        |                            |  |  |  |
| *Last Name:                                  |                            |  |  |  |
| *Street Line 1:                              |                            |  |  |  |
| Street Line 2:                               |                            |  |  |  |
| *City:                                       |                            |  |  |  |
| *State:                                      | Select State 🗸             |  |  |  |
| *Zip:                                        |                            |  |  |  |
| *Country:                                    | UNITED STATES              |  |  |  |
| *Phone:                                      |                            |  |  |  |
| *E-Mail:                                     |                            |  |  |  |
|                                              |                            |  |  |  |
| Payment Details                              |                            |  |  |  |
| *Payment Amount: 88.00 USD                   |                            |  |  |  |
| Payment Method                               |                            |  |  |  |
|                                              | - • []                     |  |  |  |
| *Name on Card:                               |                            |  |  |  |
| *Card Number:                                |                            |  |  |  |
| * Month 🗸                                    |                            |  |  |  |
| * Year V                                     |                            |  |  |  |
| *Card Verification Value(CVV2): What's This? |                            |  |  |  |
|                                              |                            |  |  |  |
|                                              | Back Next Exit             |  |  |  |

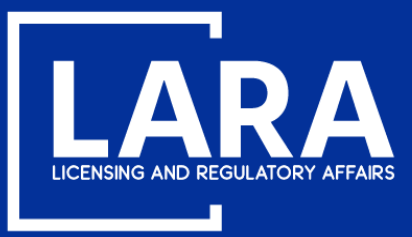

## **Real Estate Salesperson Relicensure**

Review the the payment information entered and then click **Pay Now**.

| Address                                                                                                    |                   |
|----------------------------------------------------------------------------------------------------|-------------------|
| Billing Address:<br>John Smith<br>123 Main St<br>Lansing, MI 85284<br>(517) 555-1212<br>johnsmith48917@gmail.com |                   |
| Payment Method                                                                                                   |                   |
| Credit Card VISA<br>John Smith<br>x1111 02/21                                                                    |                   |
| Payment Amount                                                                                                   |                   |
| Amount: 88.00 USD                                                                                                |                   |
| Total: 88.00 USD                                                                                                 |                   |
|                                                                                                    | Back Pay Now Exit |

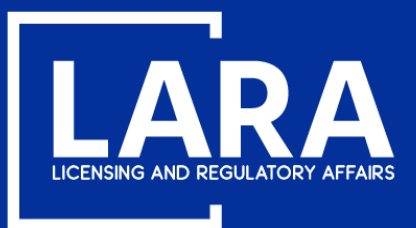

## **Real Estate Salesperson Relicensure**

You will now see confirmation that your Relicensure application was submitted successfully.

You will receive an email containing instructions to add your Employing Broker after your application is approved.

If your license has been expired for MORE THAN 3 years and you choose to qualify by exam, you will receive an email directly from PSI containing your Exam Candidate ID number.

### Step 6: Record Issuance

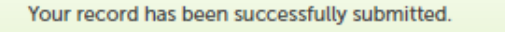

### Thank you for using MiPLUS.

Your record number for this transaction is: 6501431611REL200002IL.

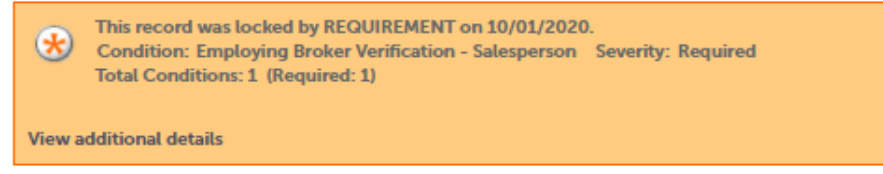

You will need this number to check the status of your application.

#### **Print/View Receipt**

To review information submitted on this record, click View Record Details below.

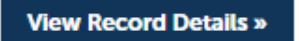